## **Table of Contents**

How to access and view your current direct deposit information: How to add a bank account and enroll in direct deposit for the first time: How to add additional bank accounts for direct depositing (splitting your paychecks): How to delete an account or unenroll from direct deposit:

How to access and view your current direct deposit information:

Employee Services

Employee Dashboard .Report time.workad...copert.time.off view new information and kiew-leave-haloncom.

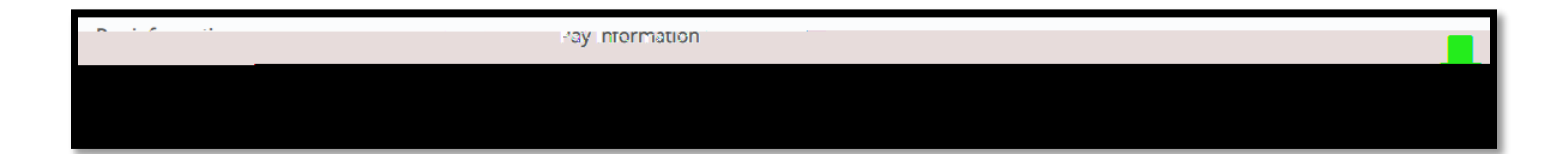

How to add a bank account and enroll in direct deposit for the first time:

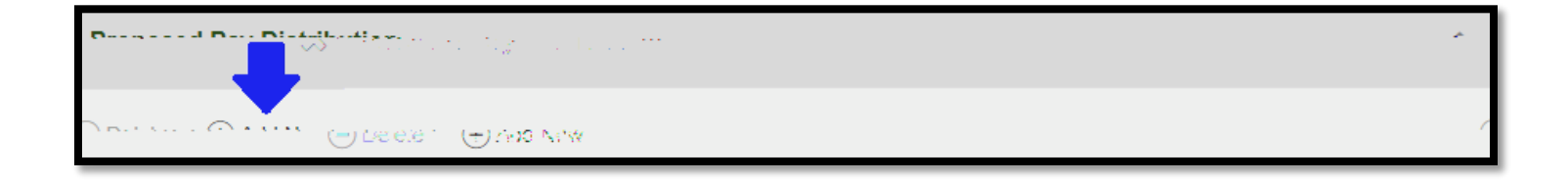

How to add additional bank accounts for direct depositing (splitting your paychecks):

How to delete an account or unenroll from direct deposit:

| Proposed Pav Distributio | on          |                       | · · · · · · · · · · · · · · · · · · · |
|--------------------------|-------------|-----------------------|---------------------------------------|
| палан — (дужаа маж       | -           |                       | e                                     |
|                          |             |                       |                                       |
| Routing:                 | Account:    | Account Type: Savings |                                       |
| Amount: 15%              | Priority: 1 | -                     | Active                                |
|                          |             |                       |                                       |
|                          |             |                       |                                       |

|                       | *                     |
|-----------------------|-----------------------|
|                       | - Cett                |
|                       |                       |
| Account Type: Savings | Routing               |
|                       |                       |
|                       |                       |
|                       |                       |
|                       | Account Type: Savings |

Hello

19.00 Regent Connection and a none direct description of Recented Lippernite. The sharper use mede and a NON all data lade been didenticities where here please contact Payroll as soon as possible at the number below.